# Reserving TechLink Rooms in Virtual EMS

#### Step One:

Access EMS by 1 of 2 methods:

\* Directly at <a href="http://elpappems01.ttuhsc.edu/VirtualEms/">http://elpappems01.ttuhsc.edu/VirtualEms/</a>

\* From <u>WebRaider</u> - Select the HSC Employee tab **HSC Employee** and then "Event Management System (EMS)" under the Important Texas Tech Links – HSC on the right hand side.

| EITASU    |                                    | eRaider Sign-in                     | Help                               |
|-----------|------------------------------------|-------------------------------------|------------------------------------|
| se Log In | Log in using e-raider credentials. | Username                            | eraider                            |
|           |                                    | Password F<br>Norton F<br>SECURED F | orgot password?<br>orgot username? |

# Don't have an eRaider Account? Sign Up

Activate Account

powered by VeriSign

#### Step Two:

Once logged in, select on the type of reservation needed.

| 🔍 Browse Log Out | Reservations                          | 🕙 My Account       | Admin | 🦻 Help |
|------------------|---------------------------------------|--------------------|-------|--------|
| Home             | Campus Room Requ<br>TechLink Room Req | est<br>uest        | -     |        |
|                  | Off Campus Classroo                   | om Technology Supp | ort   |        |

Campus Room Request – Events requiring public non-Techlink rooms located at main campus. Techlink Room Request – Events requiring public Techlink rooms located at main campus. Off Campus Classroom Technology Support – Events occurring off campus.

#### Step Three:

Enter the required information, that is indicated with a red asterisk (\*).

If your event is recurring then click on the start and end dates and select "Find Space"

| Date:*                                                                                                   |                    |
|----------------------------------------------------------------------------------------------------|--------------------|
| 1/1/2000 Sat                                                                                             | Recurrence         |
| Start Time:* Er                                                                                          | id Time:*          |
| 9:00 AM                                                                                                  | 0:00 AM            |
| Facilities:                                                                                              |                    |
| Z=115                                                                                                    | - 1                |
| (an)<br>Setup Informatio<br>Attendance:*<br>0                                                            | n                  |
| ((aii)<br>Setup Informatio<br>Attendance:*<br>0<br>Availability Filter                                   | n<br>s             |
| Can)<br>Setup Informatio<br>Attendance:*<br>0<br>Availability Filter<br>Room Type:                       | n<br>s             |
| (tan)<br>Setup Informatio<br>Attendance:*<br>0<br>Availability Filter<br>Room Type:<br>(all)             | n<br>s<br>v        |
| ((aii)<br>Setup Informatio<br>Attendance:*<br>0<br>Availability Filter<br>Room Type:<br>((ail)<br>Floor: | n<br>5<br><b>v</b> |

tab to enter the

#### Step Four:

From the list of available rooms displayed, select the desired room by clicking on the green plus (<sup>III</sup>) next to the listed room.

| Ro         | oom |
|------------|-----|
| AEC (MT)   |     |
| + AEC 212  |     |
| + AEC 235  |     |
| ASB (MT)   |     |
| + ASB 1102 | 2   |
| CSB (MT)   |     |
| + CSB A350 | 00  |
| + CSB B360 | 00  |

The selected room will then appear in the Selected Locations section of the screen. You can continue to add other TechLink locations, if necessary.

| Selected Locations |              |          |         |          |          |         |             |          |
|--------------------|--------------|----------|---------|----------|----------|---------|-------------|----------|
| ×                  | DATE         | HOLIDAYS | START * | END      | LOCATION | STATUS  | SETUP COUNT | CONFLICT |
| ×                  | 1/1/2000 Sat |          | 8:00 AM | 10:00 AM | AEC 235  | Request | 5           |          |

| 1 |              |          |         | Selected | Locations |         |             |          |
|---|--------------|----------|---------|----------|-----------|---------|-------------|----------|
| × | DATE         | HOLIDAYS | START A | END      | LOCATION  | STATUS  | SETUP COUNT | CONFLICT |
| × | 1/1/2000 Sat |          | 8:00 AM | 10:00 AM | AEC 235   | Request | 5           |          |
| × | 1/1/2000 Sat |          | 8:00 AM | 10:00 AM | ASB 1102  | Request | 5           |          |
| × | 1/1/2000 Sat |          | 8:00 AM | 10:00 AM | CSB B3600 | Request | 5           |          |

Select Continue

and complete the information found within the "Details" tab.

#### Step Five:

As indicated with a red asterisk (\*), please enter the required information in the Event and Group Details sections.

| Event Details |      |                                  |  |
|---------------|------|----------------------------------|--|
| Event Name:*  |      | Event Type:*<br>Video Conference |  |
| Group Details |      |                                  |  |
| Group:*       | ٠Q   |                                  |  |
| 1st Contact:* | ٦Q   |                                  |  |
| Phone:*       | Fax: |                                  |  |
| Email:*       |      |                                  |  |

## Step Six:

Attach any relevant files to the reservation.

| Attachments |  |  |  |
|-------------|--|--|--|
| Attach File |  |  |  |

### Step Seven:

Please indicate if you will be using TechLink, indicate the endpoint(s), any additional relevant information and if you will require a setup or assistance from Classroom Technology.

| other information                              |                                  |
|------------------------------------------------|----------------------------------|
| Do you wish to use Techlink?:*                 |                                  |
|                                                |                                  |
| Nith whom will you be video conferencing with  | ?:                               |
|                                                |                                  |
| f Multiple or Non-TTUHSC Endpoints, please lis | st: (If Applicable):             |
|                                                | A                                |
|                                                |                                  |
|                                                | -                                |
| include any relevant information for your Tech | Link reservation:                |
| · · · · · · · · · · · · · · · · · · ·          | A                                |
|                                                |                                  |
|                                                | -                                |
|                                                |                                  |
| Do you require equipment setup and/or assista  | nce from Classroom Technology?:* |
|                                                |                                  |

## Step Eight:

If you do require A/V setup, please indicate what equipment is needed and at what time.

| Start Time:                                                                                                    | End Time: Service Type:                        |
|----------------------------------------------------------------------------------------------------|------------------------------------------------|
|                                                                                                    | 🕐 🕐 A/V Setup                                  |
| 🖃 Equipme                                                                                                    | nt                                             |
|                                                                                                    | NOTE: We do not provide Apple VGA Adapters     |
| 100                                                                                                    | Additional Screen/Projector                    |
|                                                                                                    | 1 Portable Projector                           |
| 50000 CM                                                                                                    | 1 Portable Projector Screen                    |
| (Internet in the second second s | CD Recorder                                    |
|                                                                                                    | Laptop                                         |
|                                                                                                    | Podium Setup                                   |
| 0.8                                                                                                    | 1 Handheld Microphone                          |
|                                                                                                    | 1 In-Room Projector                            |
|                                                                                                    | 1 In-Room Speaker                              |
|                                                                                                    | 1 Laptop                                       |
|                                                                                                    | 1 Lavalier Microphone                          |
|                                                                                                    | 1 Mouse                                        |
|                                                                                                    | 1 Presentation Laser Pointer/Clicker           |
|                                                                                                    | Other - (915)215-4078 for Additional Equipment |

Final Step:

Once all required information has been entered & necessary equipment selected, please read and agree to terms.

I have read and agree to the terms and conditions

Click on "Submit".

# Submit

Immediately after submitting your reservation, message will pop-up acknowledging the reservation. You should also receive an email that contains the basic information of your reservation. Within 24-48 hours, you will receive a final confirmation via email.